## KLIENCI USŁUG INTERNETOWYCH

## Uwaga!

• Dobrym rozwiązaniem byłoby w ramach przygotowania się do ćwiczeń odwiedzenie strony <u>http://www.networking.org</u> lub zapoznanie się z literaturą na temat usług internetowych oraz czasopismami komputerowymi.

Przebieg ćwiczenia:

- Badanie usług klientów internetowych rozpoczynamy od sprawdzenia programów domyślnie dostępnych w systemie. W pierwszej kolejności w wierszu poleceń trybu tekstowego wydajemy polecenie: ping wp.pl które sprawdzi, czy serwer o podanej nazwie jest dostępny w sieci. Natomiast telnet 192.168.10.1 spróbuje połączyć się z serwerem telnet. W trakcie działania programu należy sprawdzić z jakim numerem portu serwera telnet się połączyliśmy poleceniem netstat [-naop tcp]. Dalej wypróbować polecenie ftp 192.168.10.1. Również sprawdzić numer portu usługi. A na koniec uruchomić przeglądarkę internetową i również po nawiązaniu połączenia sprawdzić numer portu usługi www.
- W dalszej części ćwiczenia należy instalować dostępne programy klienckie z serwera nauczyciela (\\s27nau\install) wg własnego uznania. Ważne jest żeby poznać numery portów poszczególnych usług internetowych w sposób opisany powyżej.
- Na zakończenie należy przywrócić stanowisko komputerowe do zastanego stanu z początku ćwiczenia.

Polecenia konieczne do sprawdzenia z wiersza poleceń (Start => Uruchom => cmd.exe):

ping host netstat –anpo tcp net view net share net use nbtstat telnet host ftp host nslookup